## **SolidWorks Simulation Tutorials**

To access the following tutorials, open Solidworks and create a new part file. Then go to the-help menu, hover over SolidWorks Simulation then click Tutorials. Under "Tutorials" click "Static" then "Analysis of a Part". The second tutorial can be accessed under "Tutorials" by clicking "Frequency, Buckling and Thermal" then "Frequency Analysis."

Note: The part files can be downloaded from the tutorials.

## **1. Static Analysis of a Part**

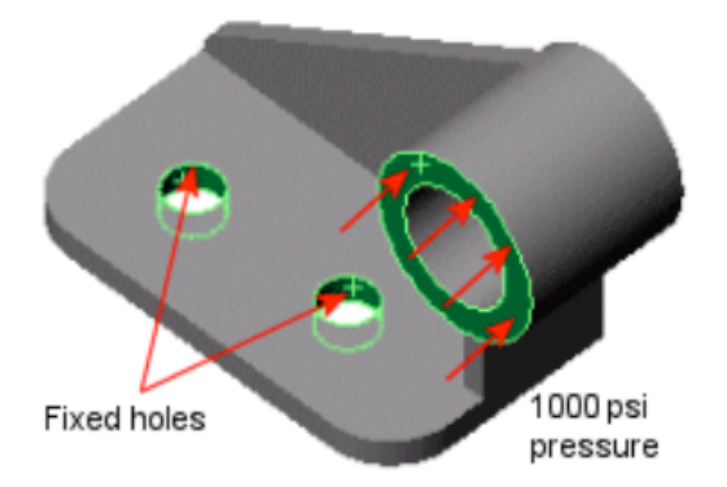

In this lesson, you learn the following:

- Assigning material to the part
- Creating a static analysis study
- Applying restraints and pressure load
- Setting meshing options and meshing the part
- Running the study
- Viewing basic results of static analysis

The bracket, made of Alloy Steel, is fixed at the two holes and loaded with a 1000 psi pressure as shown in the figure.

## 2. Frequency Analysis

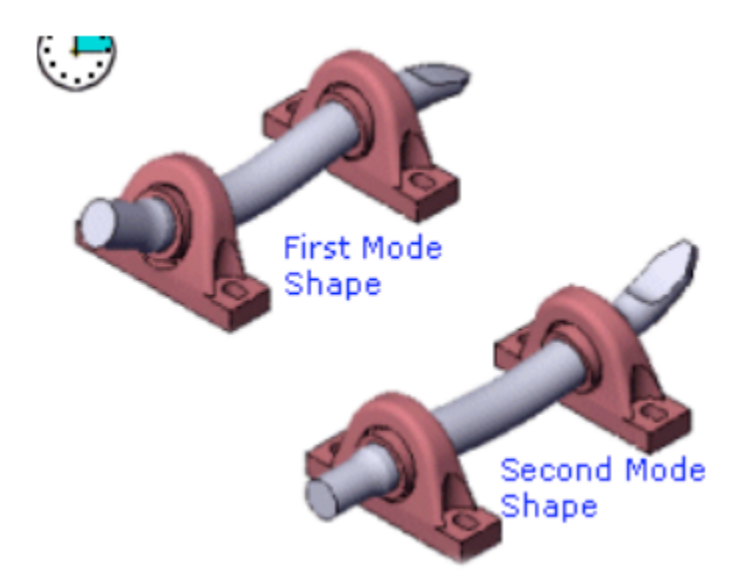

Frequency analysis, also known as modal or dynamic analysis, calculates the resonant (natural) frequencies and the corresponding mode shapes.

In this lesson, you learn the following:

- Creating a frequency analysis study
- Running frequency analysis
- Viewing results of frequency analysis
- Listing mass participation factors
- Evaluating the accuracy of the results